## 【研修申込み方法】

(1)ご案内に記載している申込フォーム URL にアクセス →⑦へ

OR

急取県社会福祉協議会ホームページ(https://www.tottori-wel.or.jp/)を開く →②へ

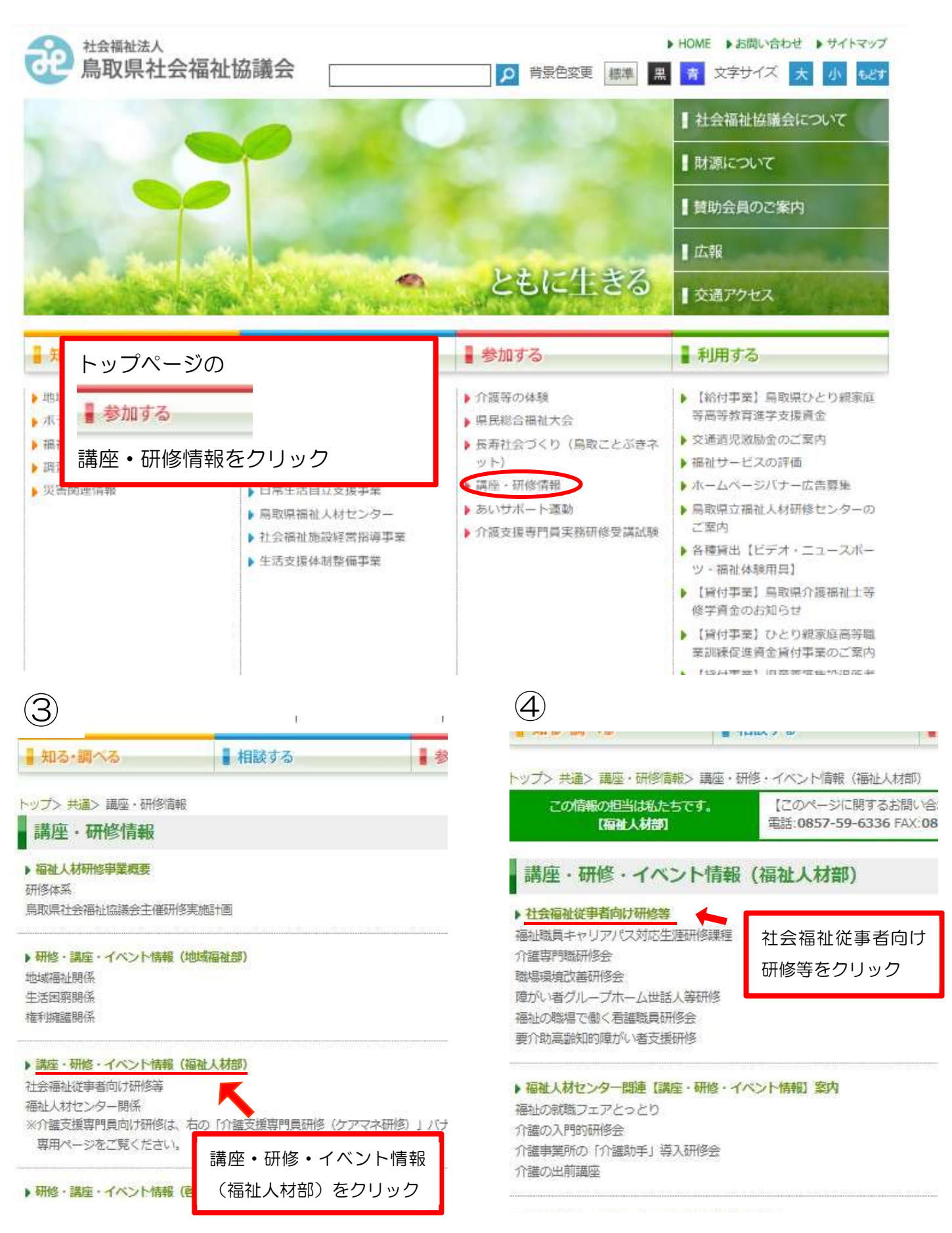

| 6 |
|---|
|---|

5

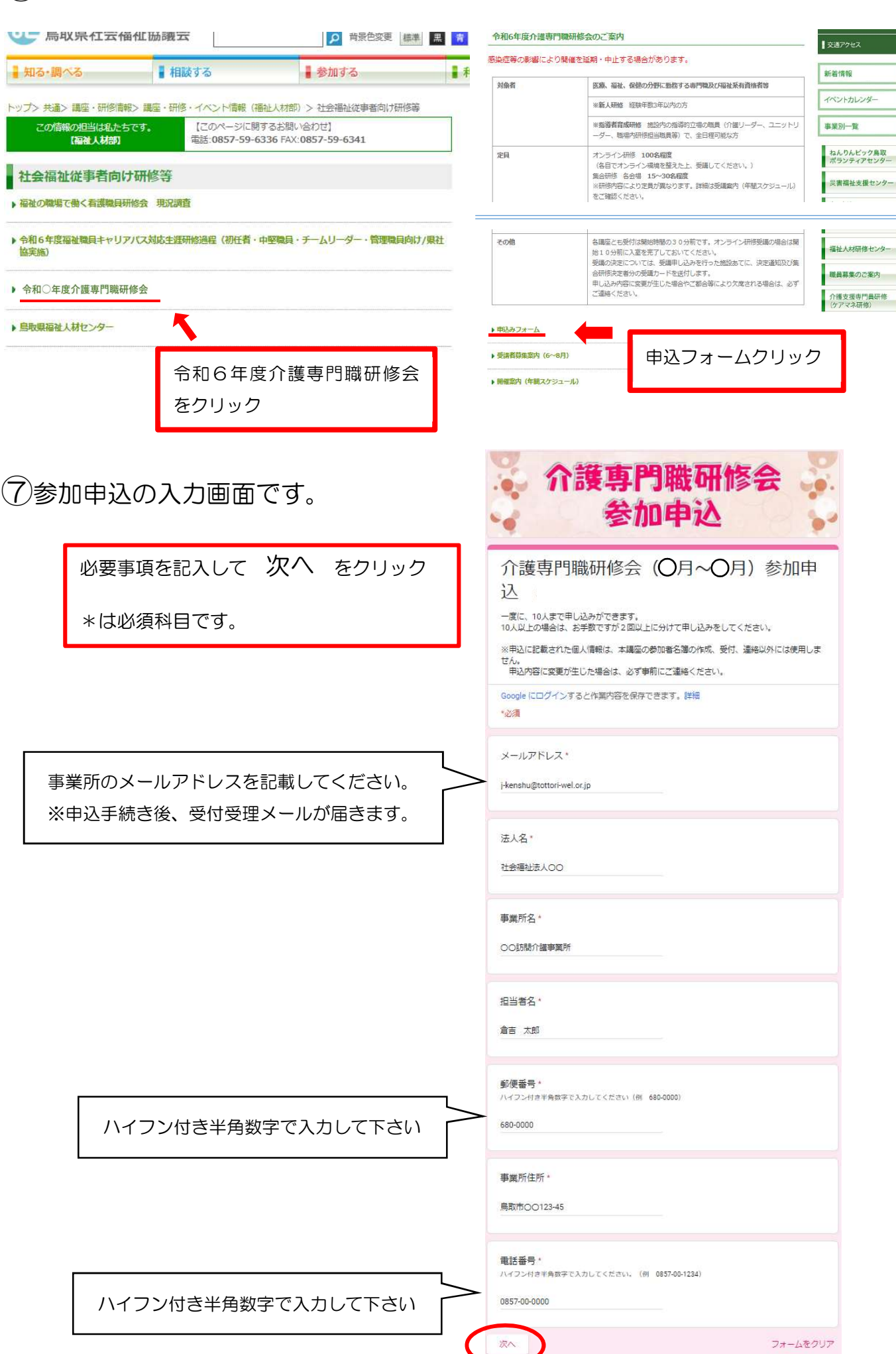

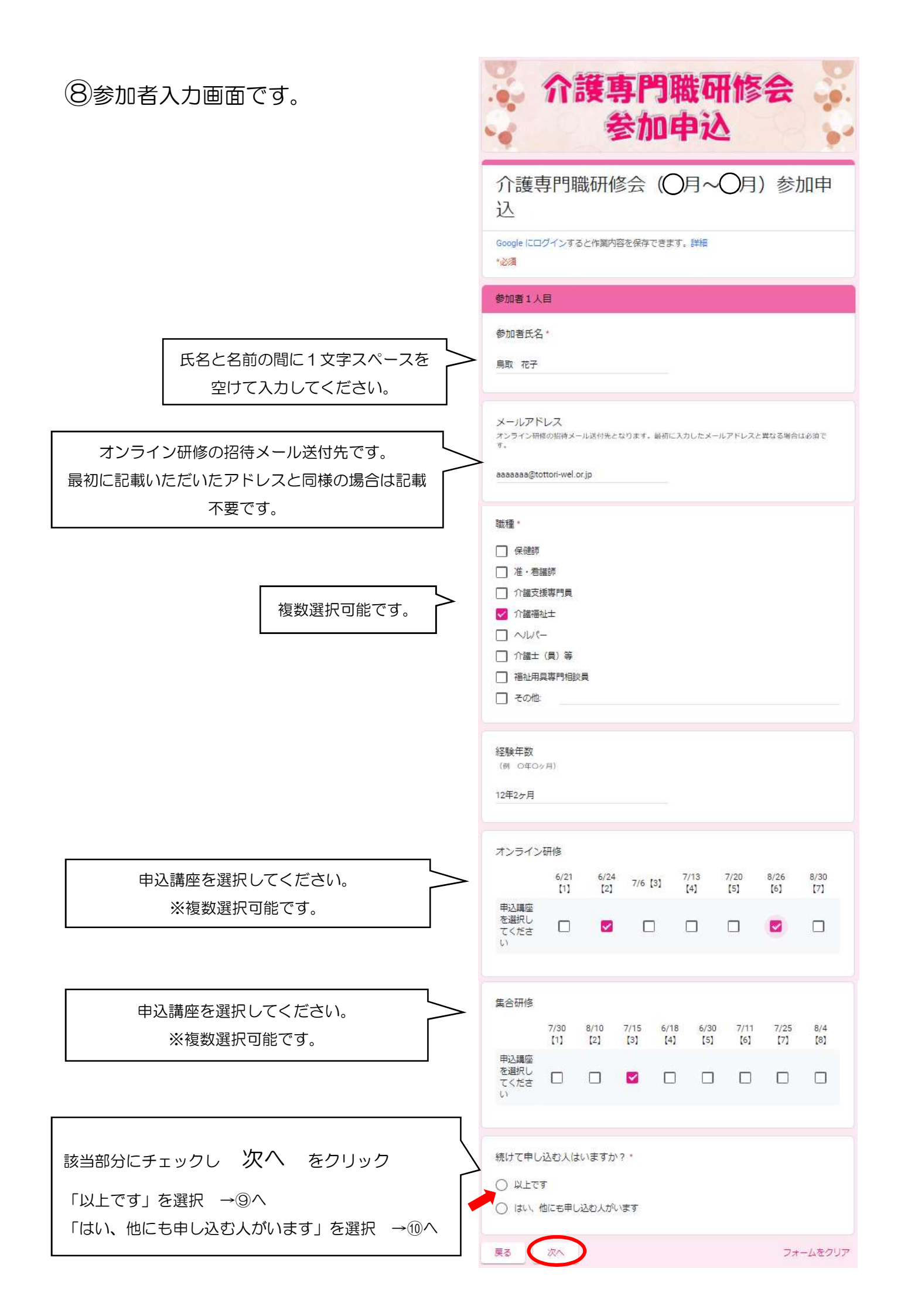

## ⑨送信をクリック

## 送信ボタンをクリックと申込完了です。

申込が完了しましたら、最初の画面で入力いただいた メールアドレスに申込受理の返信メールが届きます。 申込内容等、メールに記載されていますので再度確認 し、変更等ある場合はご連絡ください。 <forms-receipts-noreply@google.com より自動 返信> ※迷惑メール設定等されていますと届かない場合が ありますのでご注意ください。

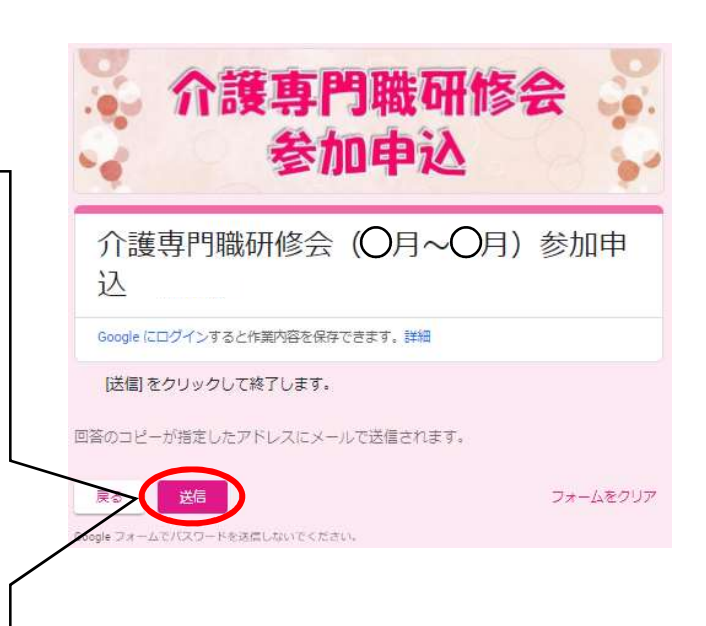

| 10参加申込者が他にもいる場合は、                                       | 参加者2人目                                                                   |
|---------------------------------------------------------|--------------------------------------------------------------------------|
| 2人目以降も同様に記載して下さい。                                       | 参加者氏名 "                                                                  |
|                                                         | 回答を入力                                                                    |
|                                                         | メールアドレス<br>オンライン研修の招待メール送付先となります。最初に入力したメールアドレスと異なる場合は必須で<br>す。<br>回答を入力 |
| 人数分の入力が終了したら<br>「以上です」にチェックし次へ<br>をクリック → <sup>③へ</sup> | 職種。<br>C申し込む人はいますか?。<br>A上です<br>ない、他にも申し込む人がいます                          |
| 戻る                                                      | 次へ フォームをクリア                                                              |

※一度に 10 人までの申込ができます。 10 人以上申込をされる場合はお手数ですが 2 回以上にわけて申込を行ってください。